## INSTRUÇÕES DE UTILIZAÇÃO printsv2\\ImpressoraFF

Gabinete de Comunicação e Imagem 06/03/2020 (em atualização)

## Primeira utilização

Passo 1: Passar o cartão pelo leitor
Passo 2: Introduzir as credências de acesso da conta FFUL
Passo 3: Selecionar o botão de "Associar"
Passo 4: Passar novamente o cartão pelo leitor

| PaperCutMF       |                                                                       |       |
|------------------|-----------------------------------------------------------------------|-------|
|                  | Aproxime seu cartão ou entre com detalhes de login para<br>continuar. |       |
| 2                | Nome de usuário                                                       |       |
|                  | Senha                                                                 |       |
|                  | Entrar                                                                |       |
| PaperCut MF 243  |                                                                       | Admin |
| Verificar estado | 65 mar. 2020 5 合                                                      | Parar |

Atenção: Nas restantes utilizaçoes basta passar o cartão pelo leitor.

|          |           | Apro        | oxime seu        | cartão ou          | entre con<br>continuar. | n detalhes | s de login ( | para |     |       |
|----------|-----------|-------------|------------------|--------------------|-------------------------|------------|--------------|------|-----|-------|
|          | 0         |             | Nome de<br>nomea | usuário<br>Bpelido |                         |            | ×            |      |     |       |
|          | ,<br>F    |             | Senha            |                    |                         |            |              |      |     |       |
| q '      | W         | е           | r                | t                  | у                       | u ,        | i            | 0    | P   | •     |
| а        | s         | d           | f                | g                  | h                       | i          | i k          | : 1  | L   | Próx. |
| ♦        | z         | х           | с                | v                  | b                       | n          | m            | !    | ?   | ♦     |
| 7123     | @_        | 0           |                  |                    |                         |            |              |      |     | .com  |
| Verifica | ar estado | 0 05 mar. 2 | 2020             | ▽                  | 谷                       |            |              | 8 🧕  | ) P | arar  |

## Impressão, cópia e scan - Painel inicial

FACULDADE DE FARMÁCIA Universidade de Lisboa

LISBOA

UNIVERSIDADE DE LISBOA

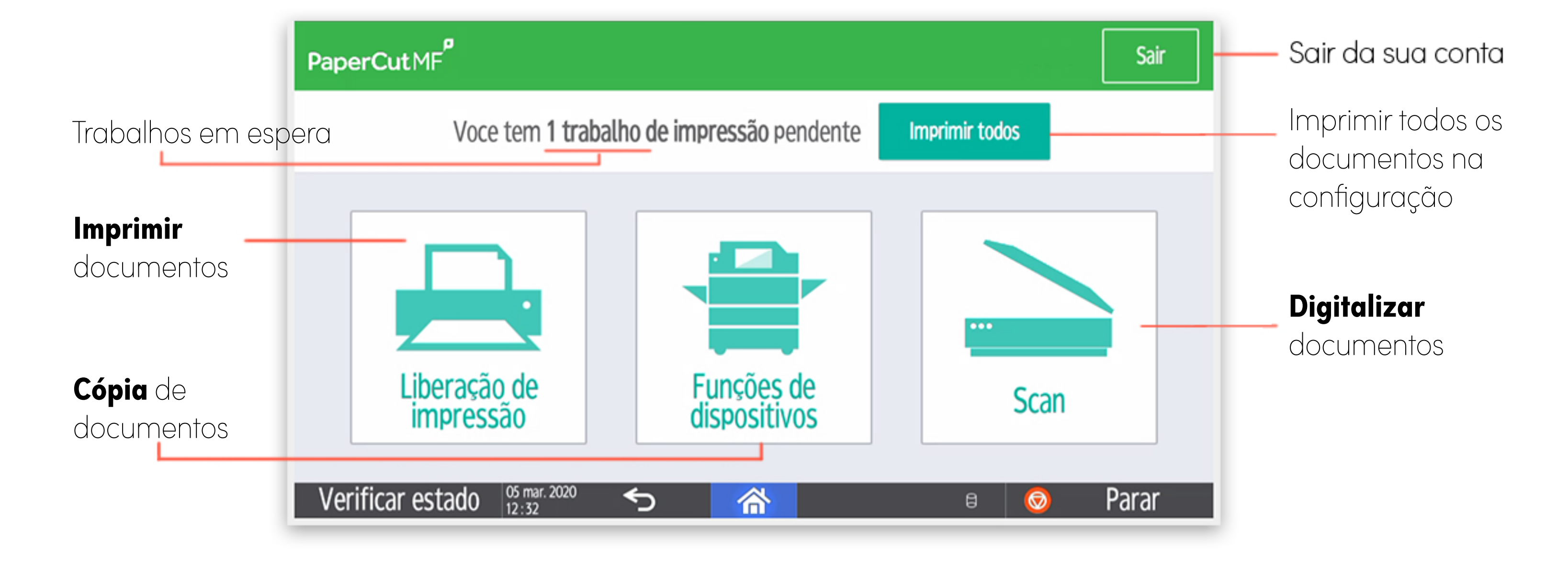

## Impressão

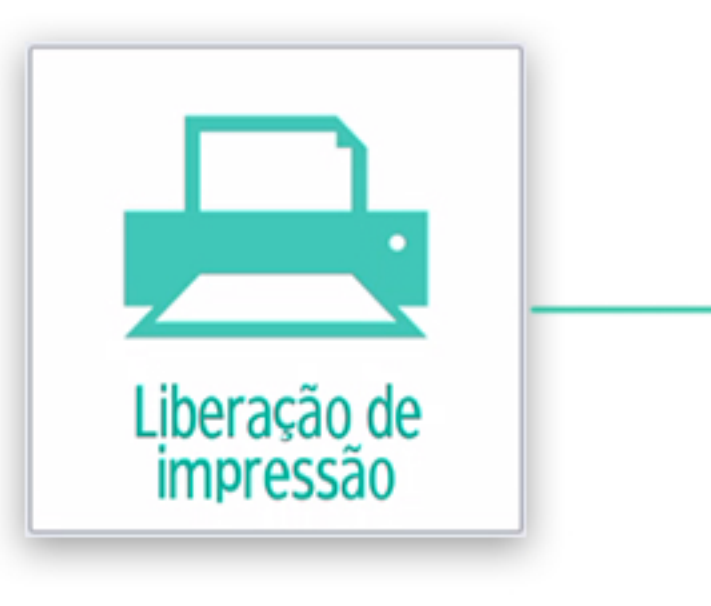

**Atenção:** "Imprimir e salvar" não é uma possibilidade deste novo sistema

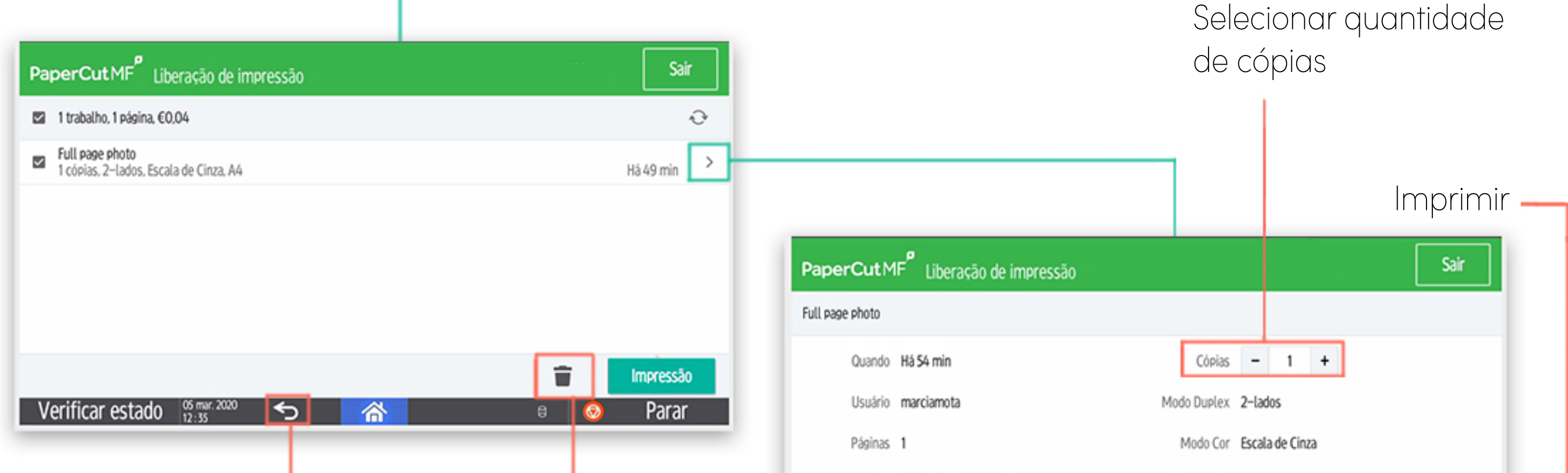

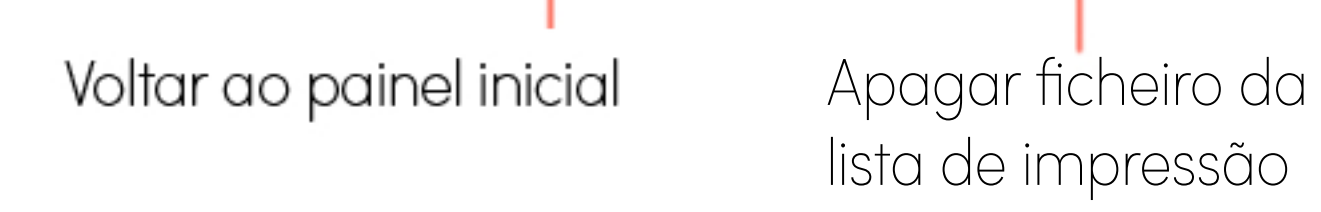

| Conta Minha co        | nta pessoal             |   | Tamanho da<br>Pagina | A4    |   |   |           |   |
|-----------------------|-------------------------|---|----------------------|-------|---|---|-----------|---|
| Saldo €120,00         |                         |   | Custo                | €0.04 |   |   |           |   |
| Resetar para original |                         |   |                      |       | Î |   | Impressão | - |
| Verificar estado      | 05 mar. 2020<br>12 : 39 | ∽ | 谷                    |       | 8 | 0 | Parar     | 1 |

Cópia

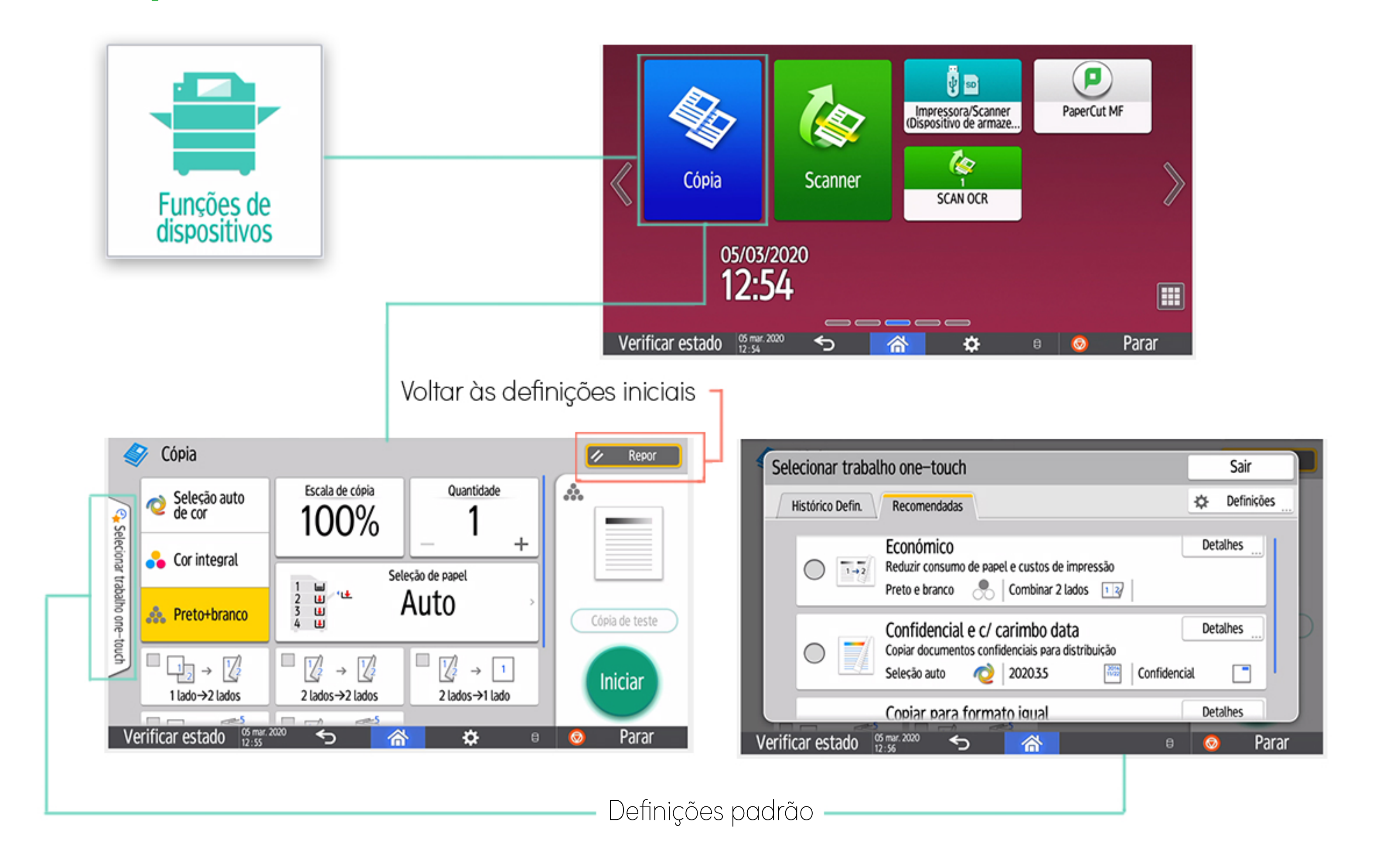

|                                                                                            |                                               |                                       | Cópia                   | J<br>Sc                                                  | anner                                       | 0                           | impresso<br>Impresso<br>ispositivo | ra/Scanne<br>de armaz | er<br>ze  | P         | aperCut | )<br>MF  |        |                |                                          |                |
|--------------------------------------------------------------------------------------------|-----------------------------------------------|---------------------------------------|-------------------------|----------------------------------------------------------|---------------------------------------------|-----------------------------|------------------------------------|-----------------------|-----------|-----------|---------|----------|--------|----------------|------------------------------------------|----------------|
| Scan                                                                                       |                                               |                                       | <sup>05/03</sup><br>12: | 5/2020<br>54                                             |                                             |                             | SCAI                               | NOCR                  |           |           |         |          |        |                |                                          |                |
| Atenção: É possível<br>do email e nome do<br>será anexado                                  | editar o assunto<br>5 arquivo que             | Verific                               | ar estado 12:54         | r. 2020 🗲                                                |                                             | <u>一</u> 谷                  |                                    | ⇒<br><b>¢</b>         | (         | 9         | 0       | Para     | ar     |                |                                          |                |
| PaperCutMF <sup>P</sup> Digitalizar para o m<br>Para<br>USERNOME @ff.ulisboa.pt<br>Assunto | eu Email                                      | • Cor PDF<br>• 1-lado<br>• A4 Retrato |                         | Para<br>Marciamo<br>Assunto<br>Minha dig<br>Nome do Arqu | ota@ff.u<br><mark>aitalizaca</mark><br>uivo | lisboa<br>ol                | a.pt                               |                       |           |           |         | ×        |        | :              | Cor PDF<br>1-lado<br>A4 Retra<br>300 DPI | to<br>ões      |
| A sua digitalização (Digitaliza<br>Nome do Arquivo<br>scan_marciamota_2020-03              | <u>r para o meu Email) ×</u><br>5-05-12-43-01 | • 300 DPI                             |                         | scan_mar<br>q ' v<br>a                                   | v e<br>s                                    | _202<br>3<br>d              | r 1                                | -05-1)<br>t           | 2-43<br>y | 5-01<br>h | u '     | i<br>j m | *<br>k | 0 <sup>3</sup> | P                                        | Próx           |
| Verificar estado 12:48                                                                     | Adicionar mais páginas                        | Iniciar scanner                       |                         | 7123<br>Verificar e                                      | , _ d                                       | €<br>05 mar. 200<br>12 : 49 | , w                                | 7                     |           | >         |         | 1        | 0      | •              | ·<br>·                                   | <br>⊇<br>Parar |

| Retrato | Daisagam |          |                   |                       |                                 |                                       |
|---------|----------|----------|-------------------|-----------------------|---------------------------------|---------------------------------------|
|         | Paisagem | DPI      | 200               | 300                   | 400                             | 60                                    |
| A3      | A4 A5    | Modo Cor | Cor               | Escala de             | e Cinza                         | P&B                                   |
|         |          |          |                   |                       |                                 |                                       |
|         | A3       | A3 A4 A5 | A3 A4 A5 Modo Cor | A3 A4 A5 Modo Cor Cor | A3 A4 A5 Modo Cor Cor Escala de | A3 A4 A5 Modo Cor Cor Escala de Cinza |